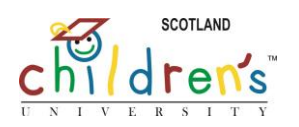

## To find **Aspire** online, go to <u>www.cus-aspire.com</u>

8

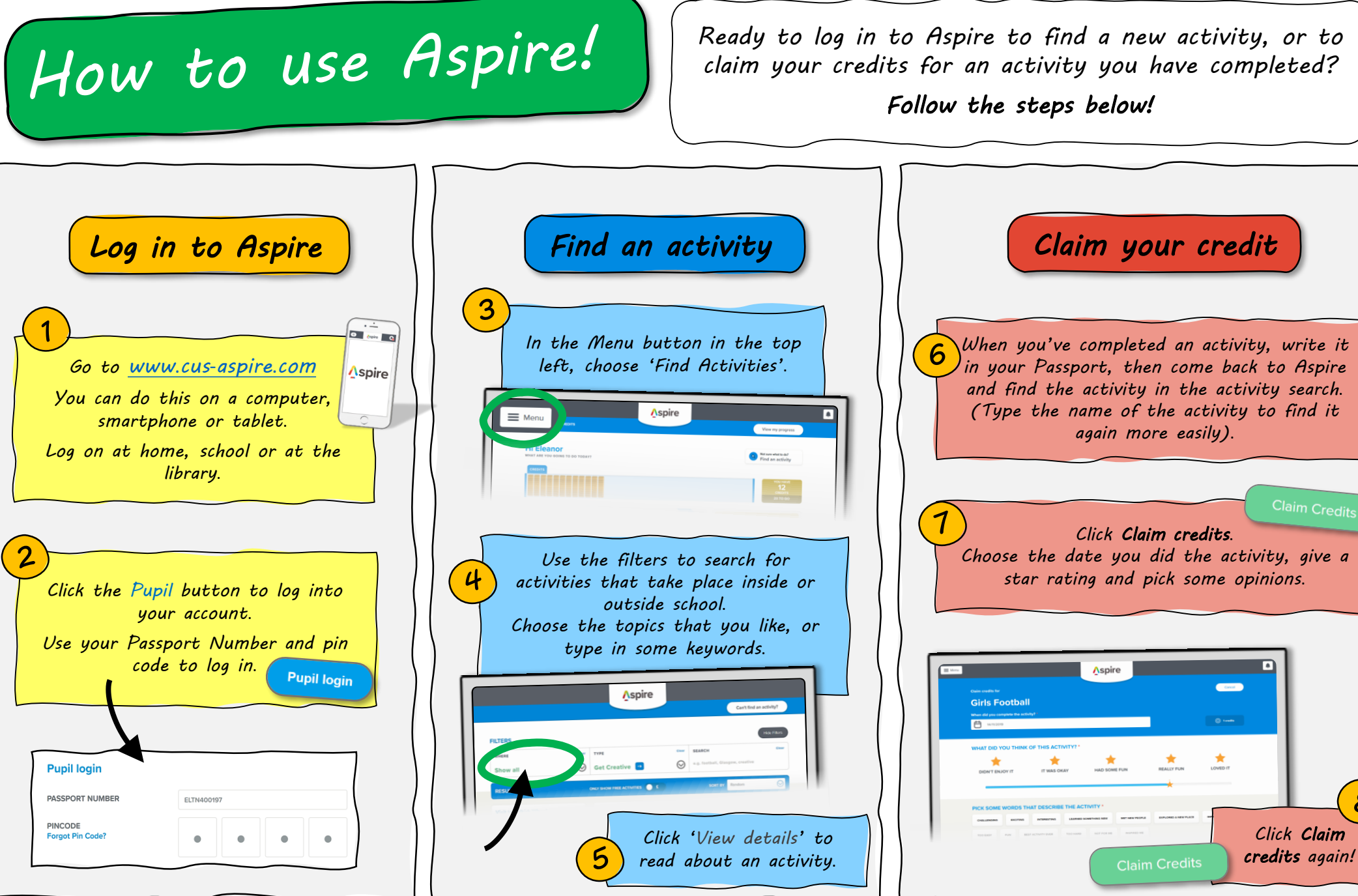

Aspire is provided by Children's University Scotland. Scottish Charity No. SC043974.